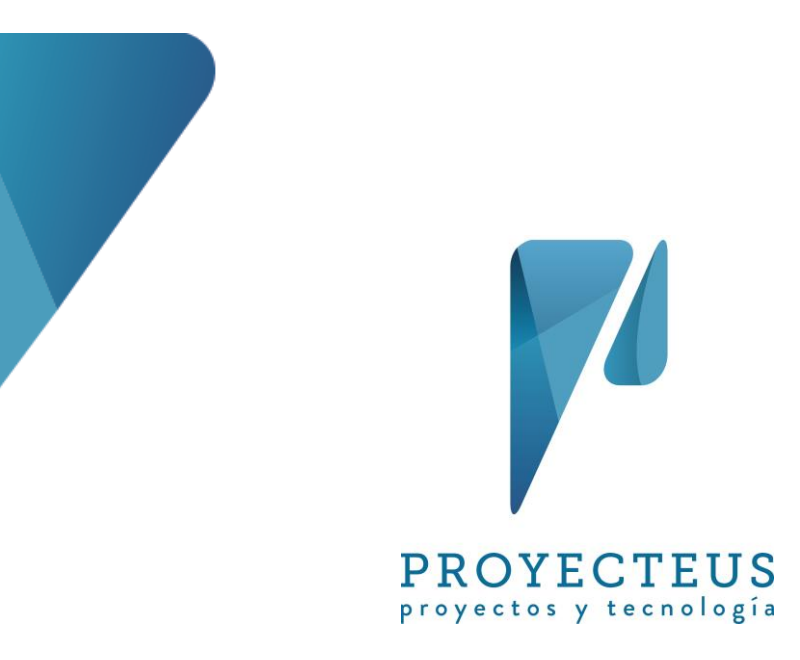

Antes de comenzar a registrar tareas en Microsoft Project es muy conveniente establecer una serie de parámetros y opciones de configuración.

Ebook de la serie **Microsoft Project en Proyecteus** Versión 1.0, Junio de 2015

Rafael Ruiz Velasco, PMP, MCITP rafael.ruiz@proyecteus.com

f proyecteus
 @proyecteus
 www.proyecteus.com

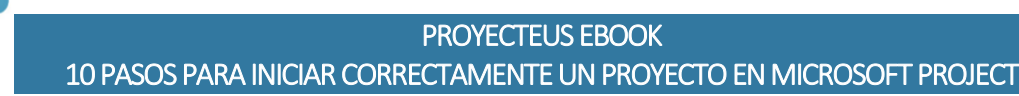

# Contenido

| Cont  | enido                                                      | . 1 |  |  |  |  |  |  |
|-------|------------------------------------------------------------|-----|--|--|--|--|--|--|
| Intro | oducción                                                   | . 1 |  |  |  |  |  |  |
| 1     | Abrir y guardar un nuevo proyecto                          | . 2 |  |  |  |  |  |  |
| 2     | Mostrar la tarea 0 del proyecto                            | . 3 |  |  |  |  |  |  |
| 3     | Establecer las propiedades del proyecto                    | . 4 |  |  |  |  |  |  |
| 4     | Establecer formato de fecha y tipo de moneda               | . 5 |  |  |  |  |  |  |
| 5     | Definir un nuevo calendario                                | . 7 |  |  |  |  |  |  |
| 6     | Establecer el calendario del proyecto                      | 14  |  |  |  |  |  |  |
| 7     | Definir opciones de calendario                             | 15  |  |  |  |  |  |  |
| 8     | Definir opciones de programación                           | 16  |  |  |  |  |  |  |
| 9     | Definir opciones avanzadas                                 | 16  |  |  |  |  |  |  |
| 10    | Crear una plantilla                                        | 17  |  |  |  |  |  |  |
| Com   | plemento: Crear un nuevo proyecto a partir de la plantilla | 18  |  |  |  |  |  |  |
| Con   | nclusiones                                                 |     |  |  |  |  |  |  |

# Introducción

En este libro digital mostraremos los pasos a seguir para definir las características y configuraciones básicas en el Microsoft Project para llevar a cabo la planeación de un proyecto.

Está dirigido a todos los usuarios del Microsoft Project. Para los principiantes en el uso de esta herramienta, será muy útil para conocer los primeros pasos a realizar cuando van a crear un proyecto. Para quienes son usuarios experimentados de este producto, seguramente les sea de utilidad para complementar su conocimiento de algunas buenas prácticas para mejorar la manera en que aplican el Project. Los integrantes de las oficinas de proyectos encontrarán ideas que podrán aplicar en sus plantillas de cronogramas, en la búsqueda de estandarizar el uso del Project, con las mejores prácticas, entre los líderes de proyecto y programadores de su organización.

El Microsoft Project tiene una gran cantidad de parámetros y opciones que, como usuarios, podemos definir de acuerdo a nuestras propias necesidades. Esta situación es un arma de dos filos, pues por un lado nos presenta la posibilidad de configurar o 'acomodar' el funcionamiento de la herramienta en función de lo que queremos lograr. Pero por el otro lado, si no conocemos bien estas opciones y no las aplicamos correctamente, el resultado serán algunos dolores de cabeza y canas prematuras. También alguna que otra imprecación dirigida a Microsoft o a Bill Gates (jhe escuchado varias!).

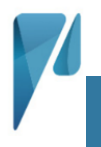

10 PASOS PARA INICIAR CORRECTAMENTE UN PROYECTO EN MICROSOFT PROJECT

Algo que sucede con frecuencia es que los usuarios de Project, en cuanto abren la herramienta, comienzan a registrar las tareas del proyecto en cuestión. Pero, como siempre menciono en los cursos que imparto, es necesario dedicar un poco de tiempo a definir y configurar algunos de los parámetros que nos permitirán iniciar con bases sólidas la planeación del proyecto.

Al hacerlo así evitaremos la situación de tener que definir estos parámetros más adelante, cuando ya hemos avanzado en la definición del proyecto, teniendo como consecuencia tener que revisar y tal vez corregir, parte del cronograma que ya hemos generado.

Como en todo, un poco de planeación y orden facilita las cosas a lo largo del camino.

Las opciones y parámetros que mencionaremos en éste documento no son todos los que tiene el Project, pero son los que a mi juico se requiere definir desde un inicio. Algunos de los parámetros mencionados normalmente se definen una vez y ya no se mueven en todo el proyecto, pero hay otros que se definen de de una manera u otra según la etapa del proyecto, es decir que puede ser conveniente cambiarlos en diferentes momentos del proyecto.

El archivo de Project que se usará como ejemplo a lo largo de este documento, está disponible para ser bajado en el siguiente vínculo: <u>Proyecto Configuración Inicial.mpp</u>

Todos los ejemplos en este artículo están basados en la versión de Microsoft Project 2013 en español. Sin embargo, la mayoría de los conceptos y ejemplos son aplicables a versiones anteriores. Visita nuestro sitio <u>www.proyecteus.com</u> y ve todos los servicios de consultoría y productos que tenemos para ti.

A continuación presento los pasos que recomiendo realizar antes de comenzar a capturar tareas.

### 1 Abrir y guardar un nuevo proyecto

Cuando abrimos el Microsoft Project, se presenta una ventana para generar un proyecto nuevo. Dado que en este caso queremos partir de cero, entonces no creamos el proyecto usando ninguna plantilla sino que generamos un proyecto en blanco. Al hacerlo, se abre un archivo nuevo, llamado **Proyecto 1**.

Para evitar cualquier desaguizado, inmediatamente grabamos el archivo con el nombre de **Proyecto Configuración Inicial.mpp** 

| <b>1</b> | 6.    | 0     | <u> </u> | 📁 💉 🧿                         | Θ 🖪 📅              | - 🕞 🗔 💩          | A - 🍸 -        | HERRAMIEN       | TAS DE | DIAGR  | MA DE GAN    |          | vecto ( | onfigura   | ción Inic | almpp  | - Proiec | + Profe | essiona | d          | ?        | - F    | ٦ ×   |
|----------|-------|-------|----------|-------------------------------|--------------------|------------------|----------------|-----------------|--------|--------|--------------|----------|---------|------------|-----------|--------|----------|---------|---------|------------|----------|--------|-------|
| ARCHIV   |       | PEA   | REC      |                               | CREARIN            |                  |                | A TIERGOUVIER   | EOR    | MATO   | UVIA DE GAIN |          | yceto e | onngura    |           | alimpp | Tiojec   | Rafa    | el Ruiz | <br>Velasc | odel ∗   |        |       |
| AKCHIV   |       |       |          |                               |                    |                  | A              | FOR             |        |        |              |          |         |            | r ^       |        |          |         |         |            |          |        |       |
|          |       |       | 6        | Calibri                       | • 11 • 💀           | 25× 50× 75× 100× | TActualizar se | gún programacio | on -   | 2      |              |          |         | Inspective | cionar    | 12     |          |         | -1      | -          |          |        |       |
| Diagram  | a Pe  | gar   | ¢ .      | <u>к s</u>   👌                | - <u>A</u> - 🜉     | နှို 🙀 🕹         | Respetar Vin   | culos           |        | Prog   | ramar Au     | toprogra | mar     | Movel      |           | Tare   | ea 📩     | Info    | ormació | ón 📇       | Desplaza | rse 💌  |       |
| de Gantt | - Dor | tanan | alac     | Fuente                        |                    |                  | Desactivar     |                 |        | manua  | Imente       | Tan      |         | EP MODO    |           | *      | cortor.  |         | ropieda | dor        | a tarea  | i 💌    |       |
| Vei      | FO    | rapap | nes i    | Fuence                        |                    |                  | Programación   |                 |        | Tareas |              |          |         |            | sertar    |        | ropieda  | ides    | Euro    | .1011      |          |        |       |
| ×        |       |       |          |                               |                    |                  |                |                 |        |        |              |          |         |            |           |        |          |         |         |            |          |        |       |
|          |       | M     | odo      |                               |                    |                  |                |                 |        | 2      | 4 may '15    |          | 31 m    | ay '15     |           | 07 jun | 15       |         | 14 j    | un '15     |          | 21 jun | 115 🔺 |
|          | U     | de    |          | <ul> <li>Nombre de</li> </ul> | tarea              | Duración         | Comienzo 🗸     | Fin 👻           | JV     | S D    | LMX          | JVS      | S D L   | МХ         | JVS       | DL     | мх       | JV      | S D     | LMD        | (JV)     | S D L  | м     |
| 0        |       |       | •        | Proyector                     | )<br>ración Inicia | 0 dias?          | 30/05/2015     | 30/05/2015      |        |        |              |          |         |            |           |        |          |         |         |            |          |        |       |
|          |       |       | 1        | Configur                      | acion inicia       | 1                |                |                 |        |        | _            |          |         |            | -         |        |          | -       |         |            | -        |        | _     |
|          |       |       |          | <u> </u>                      |                    |                  |                |                 |        |        |              | -        |         |            | -         | -      |          | -       |         |            | -        |        | _     |
|          | -     |       |          |                               |                    |                  |                |                 |        |        |              |          |         |            |           |        |          |         |         |            |          |        |       |
| E        |       |       |          |                               |                    |                  |                |                 |        |        |              |          |         |            |           |        |          |         |         |            |          |        |       |
| GA       |       |       |          |                               |                    |                  |                |                 |        |        |              |          |         |            |           |        |          |         |         |            |          |        |       |
| DE       |       |       |          |                               |                    |                  |                |                 |        |        |              |          |         |            |           |        |          |         |         |            |          |        |       |
| MM       |       |       |          |                               |                    |                  |                |                 |        |        |              |          |         |            |           |        |          |         |         |            |          |        |       |
| GR/      |       |       |          |                               |                    |                  |                |                 |        |        |              |          |         |            |           |        |          |         |         |            |          |        |       |
| DIA      |       |       |          |                               |                    |                  |                |                 |        |        |              |          |         |            |           |        |          |         |         |            |          |        |       |
|          |       |       |          |                               |                    |                  |                |                 |        |        |              |          |         |            |           |        |          |         |         |            |          |        |       |
|          |       |       |          |                               |                    |                  |                |                 |        |        |              |          |         |            |           |        |          |         |         |            |          |        |       |
|          |       |       |          |                               |                    |                  |                |                 |        |        |              |          |         |            |           |        |          |         |         |            |          |        |       |
|          |       |       |          |                               |                    |                  |                |                 |        |        |              |          |         |            |           |        |          |         |         |            |          |        |       |
|          |       |       |          |                               |                    |                  |                |                 |        |        |              |          |         |            |           |        |          |         |         |            |          |        | -     |
| 4        |       |       |          |                               |                    |                  |                | ×               | •      |        |              |          |         |            |           |        |          |         |         |            |          |        | •     |
| LISTO    | 🖈 NI  | UEVAS | TAREAS   | : PROGRAMADA                  | MANUALMENT         |                  |                |                 |        |        |              |          |         |            |           | 1      |          | 1       |         | Ð -        |          |        | -+    |

### 2 Mostrar la tarea 0 del proyecto

La tarea 0 muestra los valores totales del proyecto. También se conoce como Tarea de resumen del proyecto.

Por default, Project no muestra la tarea 0, por lo que es conveniente habilitar su presencia en todas las vistas.

Una ventaja de hacerlo desde un inicio es que evitaremos la tentación de incorporar en la tarea 1 una tarea de resumen del proyecto, lo cual, obviamente, no es necesario.

La tarea 0 se habilita para el proyecto en Archivo – Opciones – Avanzado – Mostrar tarea de resumen del proyecto:

|                                |                    |                        | Opciones c         | le Project           |                |             |
|--------------------------------|--------------------|------------------------|--------------------|----------------------|----------------|-------------|
| General                        | Mostrar o          | pciones para           | este proyecto:     | Proyecto Configuraci | ón Ini 🗸       |             |
| Mostrar                        | Minutos:           | min                    | ~                  | <u>S</u> emanas:     | sem            | ~           |
| Programación                   | <u>H</u> oras:     | hora                   | ~                  | Meses:               | ms             | ~           |
| Revisión                       | Días:              | día                    | ~                  | <u>A</u> ños:        | а              | ~           |
| Guardar                        | ✓ Agreg            | ar espacio d           | elante de la etiqu | ueta                 |                |             |
| Idioma                         | Mostra             | ar tarea de <u>r</u> e | esumen del proye   | ecto                 |                |             |
| Avanzado                       | ✓ <u>S</u> ubray   | ar hipervínc           | ulos               |                      |                |             |
| Personalizar cinta de opciones | <u>C</u> olor de l | nipervínculo:          | <u>_</u> -         | <u>C</u> olor de h   | ipervínculo vi | sitado: 🔷 🕶 |

En este caso, como en otros, es posible definir este parámetro no solo para el proyecto actual sino también para todos los proyectos futuros.

Para hacerlo así, cambiamos la opción de **Mostrar opciones para este proyecto**: por **Todos los** *proyectos nuevos* y prendemos de nuevo la opción de **Mostrar tarea de resumen del proyecto**.

|                                |                    |                        | Opciones de P         | roject              |                |           |
|--------------------------------|--------------------|------------------------|-----------------------|---------------------|----------------|-----------|
| General                        | <u>M</u> ostrar or | ociones para           | a este proyecto:      | Todos los proyectos | nuevos 😽       |           |
| Mostrar                        | Minutos:           | min                    | ~                     | <u>S</u> emanas:    | sem            | ~         |
| Programación                   | <u>H</u> oras:     | hora                   | ~                     | Meses:              | ms             | ~         |
| Revisión                       | Días:              | día                    | ~                     | <u>A</u> ños:       | а              | ~         |
| Guardar                        | ✓ Agreg.           | ar espacio d           | elante de la etiqueta |                     |                |           |
| dioma                          | Mostra             | ar tarea de <u>r</u> e | esumen del proyecto   |                     |                |           |
| Avanzado                       | ✓ <u>S</u> ubray   | ar hipervínc           | ulos                  |                     |                |           |
| Personalizar cinta de opciones | <u>C</u> olor de l | nipervínculo:          | <u>&amp;</u> •        | <u>C</u> olor de h  | ipervínculo vi | sitado: 🔬 |

# 3 Establecer las propiedades del proyecto

La ventana de propiedades del proyecto especifica las propiedades básicas del proyecto, en la pestaña Archivo > Información hacer clic en Información del Proyecto > Propiedades Avanzadas y, a continuación, en la pestaña Resumen.

| Propiedades d                     | e Proyecto                   | Configu      | ración Inici | ?   | ×     |  |  |  |  |
|-----------------------------------|------------------------------|--------------|--------------|-----|-------|--|--|--|--|
| General Resume                    | n Estadísticas               | Contenido    | Personalizar |     |       |  |  |  |  |
| <u>T</u> ítulo:                   | Proyecto Conf                | iguración In | icial.mpp    |     |       |  |  |  |  |
| <u>A</u> sunto:                   | Estudio de par               | rámetros de  | Project      |     |       |  |  |  |  |
| A <u>u</u> tor:                   | Rafael Ruiz                  |              |              |     |       |  |  |  |  |
| A <u>d</u> ministrador:           |                              |              |              |     |       |  |  |  |  |
| Organización:                     | Grupo Proyect                | teus         |              |     |       |  |  |  |  |
| Cat <u>e</u> goría:               |                              |              |              |     |       |  |  |  |  |
| Palabras cla <u>v</u> e:          | plantilla, config            | guración pro | oject        |     |       |  |  |  |  |
| Co <u>m</u> entarios:             |                              |              |              |     |       |  |  |  |  |
| <u>B</u> ase del<br>hipervínculo: |                              |              |              |     |       |  |  |  |  |
| Plantilla:                        |                              |              |              |     |       |  |  |  |  |
| <u>G</u> uardar vista             | <u>G</u> uardar vista previa |              |              |     |       |  |  |  |  |
|                                   |                              |              | Aceptar      | Can | celar |  |  |  |  |

Esta ventana nos permite registrar propiedades generales del proyecto.

Algunos de estos parámetros pueden incorporarse posteriormente en el diseño de página para impresión, en la opción de **Archivo – Imprimir – Configurar página**.

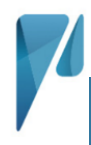

Los parámetros que podemos establecer en esta ventana son:

| Parámetro             | Notas                                                                     |
|-----------------------|---------------------------------------------------------------------------|
| Título                | Cuando se define este parámetro, el nombre de la tarea 0 cambia al valor  |
|                       | capturado pero solo temporalmente pues al cerrar y abrir el archivo el    |
|                       | campo toma nuevamente el nombre del archivo.                              |
| Asunto                | Tema general al que se refiere este proyecto.                             |
| Autor                 | Nombre del autor del presente archivo.                                    |
| Administrador         | Nombre del administrador del proyecto.                                    |
| Organización          | Nombre de la organización en la que se desarrolla el proyecto.            |
| Base del hipervínculo | Este campo se usa como el path o ubicación de los hipervínculos que se    |
|                       | definan en las tareas del cronograma.                                     |
| Plantilla             | Es un campo no editable. Si el archivo se crea a partir de una plantilla, |
|                       | aquí aparece el nombre de dicha plantilla.                                |
| Guardar vista previa  | Al prender esta opción, cuando el archivo se guarda, incluye una imagen   |
|                       | de la última vista que se puede mostrar en el explorador de archivos de   |
|                       | Windows.                                                                  |

Visita nuestro sitio www.proyecteus.com y entra a nuestro blog, tenemos artículos que te ayudaran en la gestión de tu proyecto.

# 4 Establecer formato de fecha y tipo de moneda

En Archivo – Opciones – General, encontramos la opción de formato de fecha.

|              | (                             | Opciones de Project                                                                                                    |
|--------------|-------------------------------|----------------------------------------------------------------------------------------------------|
| General      | Vista del proyecto            | <br>₹                                                                                                    |
| Mostrar      | <u>V</u> ista predeterminada: | Diagrama de Gantt                                                                                                    |
| Programación | Eormato de fecha:             | 28/01/2009                                                                                                    |
| Revisión     | Personalizar la copia de      | Microsoft Office                                                                                                    |
| Guardar      |                               | )-fe-el Duie                                                                                                    |
| Idioma       | Nombre de usuario:            |                                                                                                    |
|              | Ipiciales                     | Bedunante de la companya de la companya de la compan |

### Sugerencias:

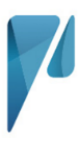

#### 10 PASOS PARA INICIAR CORRECTAMENTE UN PROYECTO EN MICROSOFT PROJECT

- Si en nuestros proyectos participan personas de un mismo país, usar un formato de fecha simple, con el que todos estén familiarizados. En el ejemplo, seleccioné el formato DD/MM/AAAA, que es el más común en México.
- Por otro lado, si en nuestros proyectos participan personas de varios países, de tal manera que pueden estar acostumbrados a formatos de fecha diferentes, conviene usar un formato que evite las confusiones entre días y meses. En este caso podemos usar formatos como:
  - o 28 enero 2009

Nota. Las opciones en la categoría **General**, no se definen específicamente para un proyecto, sino que se definen para el equipo y por ello aplican para todos los proyectos que se abran en dicho equipo.

El Project permite definir un tipo de moneda para cada proyecto.

En realidad este parámetro es solo indicativo, puesto que no implica ni modifica ningún cálculo en los costos del proyecto.

Se accede a las opciones de moneda en Archivo – Opciones – Mostrar

|              | Opciones de Project ?                                 |                                                                 |  |  |  |  |  |  |  |  |  |
|--------------|-------------------------------------------------------|-----------------------------------------------------------------|--|--|--|--|--|--|--|--|--|
| General      | Opciones de moneda para este proyecto: Proyecto Confi | juración Ini 🗸                                                  |  |  |  |  |  |  |  |  |  |
| Mostrar      | Símbolo: \$                                           | os decimales: 2                                                 |  |  |  |  |  |  |  |  |  |
| Programación | Ubicación: \$1 Your Mon                               | eda: MXN 🗸                                                      |  |  |  |  |  |  |  |  |  |
| Revisión     | Mostrar indicadores y botones de opciones de:         |                                                                 |  |  |  |  |  |  |  |  |  |
| Guardar      | ✓ Asignaciones de recursos                            | lo <u>d</u> ificaciones del trabajo, las unidades o la duración |  |  |  |  |  |  |  |  |  |
| Idioma       | ✓ Modificaciones de fechas de comienzo y              | <ul> <li>Eliminaciones en las columnas de nombre</li> </ul>     |  |  |  |  |  |  |  |  |  |
| Avanzado     | finalización                                          |                                                                 |  |  |  |  |  |  |  |  |  |

En el ejemplo que se muestra, el tipo de moneda es MXN, que corresponde al peso mexicano.

- Opciones de moneda
- Formato de fecha

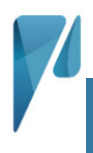

# 5 Definir un nuevo calendario

También es indispensable definir el calendario del proyecto desde el inicio.

Project tiene 3 calendarios predefinidos, que son:

| Nombre del     | Días de la semana | Horarios            | Horas por día | Horas por |
|----------------|-------------------|---------------------|---------------|-----------|
| calendario     |                   |                     |               | semana    |
| 24 horas       | Todos los días    | 12:00 am a 12:00 am | 24 horas      | 168       |
| Turno de noche | Lunes a sábado    | 11:00 pm a 03:00 am | 8 horas       | 40        |
|                |                   | 04:00 am a 08:00 am |               |           |
| Estándar       | Lunes a viernes   | 09:00 am a 01:00 pm | 8             | 40        |
|                |                   | 03:00 pm a 07:00 pm |               |           |

De manera predeterminada el calendario **Estándar** es el calendario del proyecto. Los calendarios predefinidos no tienen excepciones o días inhábiles adicionales a los fines de semana.

Buena práctica: Si ninguno de los calendarios predefinidos es adecuado para nuestro proyecto o proyectos, lo mejor es crear un nuevo calendario y no modificar los calendarios predefinidos.

Por lo tanto, crearemos un nuevo calendario con las siguientes características:

(Nota: usaremos para este ejemplo los días festivos que están definidos en la Ley Federal del Trabajo en México, adicionando los jueves y viernes de Semana Santa que son días en que la mayoría de las organizaciones no laboran).

| Característica  | Valores                     |                                                |  |  |  |  |  |  |  |
|-----------------|-----------------------------|------------------------------------------------|--|--|--|--|--|--|--|
| Nombre:         | Proyecteus                  | Proyecteus                                     |  |  |  |  |  |  |  |
| Días hábiles:   | de lunes a viernes          | de lunes a viernes                             |  |  |  |  |  |  |  |
| Horario:        | De 09:00 am a 01:00 pm y de | e 09:00 am a 01:00 pm y de 02:00 pm a 06:00 pm |  |  |  |  |  |  |  |
| Días inhábiles: | Nombre                      | Fecha(s)                                       |  |  |  |  |  |  |  |
|                 | Año Nuevo                   | 1 de enero                                     |  |  |  |  |  |  |  |
|                 | Constitución Mexicana       | Primer lunes de febrero                        |  |  |  |  |  |  |  |
|                 | Natalicio Benito Juárez     | Tercer lunes de marzo                          |  |  |  |  |  |  |  |
|                 | Día del trabajo             | 1 de mayo                                      |  |  |  |  |  |  |  |
|                 | Independencia de México     | 16 de septiembre                               |  |  |  |  |  |  |  |
|                 | Revolución Mexicana         | Tercer lunes de noviembre                      |  |  |  |  |  |  |  |
|                 | Navidad                     | 25 de diciembre                                |  |  |  |  |  |  |  |
|                 | Semana Santa                | Jueves y viernes Santos de cada año            |  |  |  |  |  |  |  |

Pasos para crar un nuevo calendario:

- 1. Acceder al menu Proyecto Propiedades Cambiar calendario laboral
- 2. Clic en el botón Crear calendario
- 3. En la ventana **Crear nuevo calendario base**, capturar en nombre **Proyecteus** y establecer que es una copia del calendario **Estándar**, y dar clic en **Aceptar**

10 PASOS PARA INICIAR CORRECTAMENTE UN PROYECTO EN MICROSOFT PROJECT

| Crear nuevo calendario base |                                       |         |  |         |   |  |  |  |  |  |
|-----------------------------|---------------------------------------|---------|--|---------|---|--|--|--|--|--|
| <u>N</u> ombre:             | Proyecteus                            |         |  |         |   |  |  |  |  |  |
| Cre                         | O Crear nuevo calendario <u>b</u> ase |         |  |         |   |  |  |  |  |  |
| ● <u>H</u> a                | Hacer una copia del Estándar          |         |  |         |   |  |  |  |  |  |
|                             |                                       | Aceptar |  | Cancela | r |  |  |  |  |  |

- Se muestra la ventana Cambiar calendario laboral.
- Nótese que el nombre del calendario que está abierto, en la parte superior es *Proyecteus*, siempre hay que verificar con cuál calendario estamos trabajando para evitar afectar un calendario diferente al que queremos modificar.

|                                                                                                    | Cambiar calendario laboral                                                                                 |                                        |                     |                                     |                     |                             |                                                 |                               |                                                                                                    |     |
|----------------------------------------------------------------------------------------------------|----------------------------------------------------------------------------------------------------|----------------------------------------|---------------------|-------------------------------------|---------------------|-----------------------------|-------------------------------------------------|-------------------------------|----------------------------------------------------------------------------------------------------|-----|
| Para <u>c</u> alendario:                                                                                       | Proyecteus                                                                                                 |                                        |                     |                                     |                     | ``                          | ~                                               |                               | Crear cale <u>n</u> da                                                                                                    | rio |
| El calendario 'Pro                                                                                             | oyecteus' es un calendario                                                                                 |                                        |                     |                                     |                     |                             |                                                 |                               |                                                                                                    |     |
| Leyenda:<br>Laborab<br>No labor<br>31 Horas la<br>En este calenda<br>31 Día de e<br>31 Semana<br>Excepciones S | le<br>rable<br>borables modificadas<br>irio:<br>xcepción<br>laboral no predeterminada<br>iemanas laborales | Haga<br>D<br>3<br>10<br>17<br>24<br>31 | 4<br>11<br>18<br>25 | en un<br>may<br>5<br>12<br>19<br>26 | 6<br>13<br>20<br>27 | 21<br>20<br>21<br>28<br>Cor | ver s<br>v<br>1<br>8<br>15<br>22<br>29<br>mienz | s<br>2<br>9<br>16<br>23<br>30 | períodos laborables: 30 mayo 2015 es no laborable<br>Basado en:<br>Semana laboral predeterm<br>del calendario 'Proyecteus' | s   |
| Ayuda                                                                                                    |                                                                                                    |                                        |                     |                                     |                     |                             |                                                 | Opciones Aceptar Cerra        | r                                                                                                    |     |

- 4. Definir horarios de trabajo:
  - Seleccionar la pestaña Semanas laborales.
  - Seleccionar el botón Detalles.
  - Se abre la ventana Detalles de '[Predeterminado]'

#### 10 PASOS PARA INICIAR CORRECTAMENTE UN PROYECTO EN MICROSOFT PROJECT

|                                                          | Detalles de                                                                            | e '[Predete                                                     | erminado]'                                                                      | ×                 |
|----------------------------------------------------------|----------------------------------------------------------------------------------------|-----------------------------------------------------------------|---------------------------------------------------------------------------------|-------------------|
| Establecer el período                                    | o laborable para esta                                                                  | semana labo                                                     | ral                                                                             |                   |
| Sele <u>c</u> cionar días:<br>Domingo<br>Lunes<br>Martes | <ul> <li>Utilizar los per</li> <li>Establecer días</li> <li>Establecer día(</li> </ul> | íodos pre <u>d</u> ete<br>como períod<br>s) e <u>n</u> estos pe | rminados del proyecto para<br>lo no laborable.<br>ríodos laborables específico: | estos días.<br>s: |
| Miércoles<br>Jueves<br>Viernes<br>Sábado                 | Desde                                                                                  | Hasta                                                           |                                                                                 |                   |
| Ay <u>u</u> da                                           |                                                                                        | 1                                                               | Aceptar                                                                         | Cancelar          |

- Modificar los horarios laborales de los días lunes a viernes:
  - Seleccionar en el panel del lado izquierdo simultáneamente desde el lunes hasta el viernes.
  - Seleccionar la opción de Establecer día(s) en estos períodos laborables específicos:

| Sele <u>c</u> cionar días: |       | ar los perío  | dos pre <u>d</u> eterm | inados del pro | yecto para estos | días |
|----------------------------|-------|---------------|------------------------|----------------|------------------|------|
| Domingo<br>Lunes           | Estal | blecer día(s) | en estos perío         | dos laborables | específicos      |      |
| Martes<br>Miércoles        |       | Desde         | Hasta                  |                |                  |      |
| Viernes                    | 1     | 09:00 a. m    | 01:00 p. m             |                |                  |      |
| Sábado                     | 2     | 03:00 p. m    | 07:00 p. m             |                |                  |      |
|                            | _     |               |                        |                |                  |      |

 Ajustar los horarios para los días de la semana seleccionados de acuerdo a lo definido previamente:

#### 10 PASOS PARA INICIAR CORRECTAMENTE UN PROYECTO EN MICROSOFT PROJECT

|                                                          | De                | talles de                                               | '[Predete                                                  | erminado]'                                              |                                    | ×        |
|----------------------------------------------------------|-------------------|---------------------------------------------------------|------------------------------------------------------------|---------------------------------------------------------|------------------------------------|----------|
| Establecer el período                                    | a laborable       | e para esta s                                           | emana labo                                                 | ral                                                     |                                    |          |
| Sele <u>c</u> cionar días:<br>Domingo<br>Lunes<br>Martes | O Utiliz<br>Estal | zar los perío<br><u>b</u> lecer días o<br>blecer día(s) | dos pre <u>d</u> ete<br>como períod<br>e <u>n</u> estos pe | rminados del pro<br>o no laborable.<br>ríodos laborable | oyecto para esto<br>s específicos: | os días. |
| Miércoles                                                |                   | Desde                                                   | Hasta                                                      |                                                         |                                    |          |
| Viernes                                                  | 1                 | 09:00 a. m                                              | 01:00 p. m                                                 |                                                         |                                    |          |
| Sábado                                                   | 2                 | 02:00 p. m                                              | 06:00 p. m                                                 |                                                         |                                    |          |
|                                                          |                   |                                                         |                                                            |                                                         |                                    |          |
| Ay <u>u</u> da                                           |                   |                                                         |                                                            | Acepta                                                  | ar Car                             | ncelar   |

Aceptar

Visita nuestro sitio www.proyecteus.com y contáctanos para brindarte la ayuda que necesitas.

- 5. Registrar los días inhábiles en el calendario
  - Seleccionar la pestaña Excepciones
  - Para los días inhábiles que se repiten en fechas fijas, hacer lo siguiente:
    - Seleccionar el día o rango de días en el calendario.
      - Ejemplo: 1-enero-2015
      - En la primera fila en blanco de la tabla Excepciones, capturar el nombre del día inhábil
        - Ejemplo: Año Nuevo.
      - En la fila recién registrada, seleccionar la fecha de *Comienzo*, para habilitar el botón de **Detalles.**
      - Seleccionar el botón Detalles
      - Se abre la ventana **Detalles** 
        - Ejemplo: Detalles 'Año Nuevo'
      - En Establecer los periodos laborables de estas excepciones, seleccionar No laborable
      - o En Patrón de repetición, seleccionar Anual
      - o En Intervalo de repetición, seleccionar Terminar después de 20 veces

### 10 PASOS PARA INICIAR CORRECTAMENTE UN PROYECTO EN MICROSOFT PROJECT

| Detalles de 'Año Nuevo'                                                    | ×    |
|----------------------------------------------------------------------------|------|
| Establecer los períodos laborables de estas e <u>x</u> cepciones           |      |
| No laborable                                                               |      |
| O Períodos laborables:                                                     |      |
| Desde Hasta                                                                |      |
|                                                                            |      |
|                                                                            |      |
|                                                                            |      |
|                                                                            |      |
| Patrón de repetición                                                       |      |
| Diario                                                                     |      |
|                                                                            |      |
| O <u>M</u> ensual OEI primer ♥ jueves ♥ de enero ♥                         |      |
| ● <u>A</u> nual                                                            |      |
|                                                                            |      |
| Intervalo de repetición                                                    |      |
| Comien <u>z</u> o: 01/01/2015 🗸 🕑 Terminar después de: 20 📮 v <u>e</u> ces |      |
| <b>Ierminar el:</b> 01/01/2034                                             | ~    |
| Ayuda Aceptar Canc                                                         | elar |

- o Clic en Aceptar
- Revisemos el día inhábil que hemos definido

|                                                                                                    | C                        | lam                                | bia                                      | r ca                     | enc                                     | lario                             | o lab                                   | ooral      |            |                                                |                               | ×                                             |
|----------------------------------------------------------------------------------------------------|--------------------------|------------------------------------|------------------------------------------|--------------------------|-----------------------------------------|-----------------------------------|-----------------------------------------|------------|------------|------------------------------------------------|-------------------------------|-----------------------------------------------|
| Para <u>c</u> alendario: Proyecteus                                                                                                    |                          |                                    |                                          |                          |                                         | -                                 |                                         |            |            |                                                | C                             | rear cale <u>n</u> dario                      |
| El calendario 'Proyecteus' es un calendario                                                                                                    |                          |                                    |                                          |                          |                                         |                                   |                                         |            |            |                                                |                               |                                               |
| Leyenda:<br>Laborable<br>No laborable<br>31 Horas laborables modificadas<br>En este calendario:<br>31 Día de excepción<br>31 Semana laboral no predeterminada | D<br>4<br>11<br>18<br>25 | clic (<br>L<br>5<br>12<br>19<br>26 | en ur<br>ene<br>M<br>6<br>13<br>20<br>27 | 7<br>7<br>14<br>21<br>28 | para<br>015<br>1<br>8<br>15<br>22<br>29 | ver s<br>2<br>9<br>16<br>23<br>30 | us pe<br>S<br>3<br>10<br>17<br>24<br>31 | eríodos la | aborables: | 01 enero 2<br>Basado en:<br>Excepci<br>calenda | 015 es<br>ón 'Añ<br>irio 'Pri | no laborable.<br>o Nuevo' en el<br>oyecteus'. |
| Excepciones Semanas laborales                                                                                                    |                          |                                    |                                          |                          |                                         |                                   |                                         |            |            |                                                |                               |                                               |
| Nombre                                                                                                    |                          |                                    |                                          |                          | Cor                                     | nienz                             | 0                                       |            | Fin        |                                                | ^                             | D <u>e</u> talles                             |
| 1 Año Nuevo                                                                                                    | <br>                     |                                    |                                          |                          | 01/0                                    | 01/20                             | 15                                      |            | 01/01/2034 | 1                                              |                               | Eli <u>m</u> inar                             |
|                                                                                                    |                          |                                    |                                          |                          |                                         |                                   |                                         |            |            |                                                |                               |                                               |
| Ay <u>u</u> da                                                                                                    |                          |                                    |                                          |                          |                                         |                                   |                                         | C          | Opciones   | Acept                                          | ar                            | Cerrar                                        |

- Para los días inhábiles que se repiten en función a criterios simples, hacer lo siguiente:
  - Seleccionar el día o rango de días en el calendario.
    - Ejemplo: 2-febrero-2015 (es decir el 1er lunes de febrero)
  - En la primera fila en blanco de la tabla Excepciones, capturar el nombre del día inhábil
    - Ejemplo: *Constitución mexicana*.
  - En la fila recién registrada, seleccionar la fecha de *Comienzo*, para habilitar el botón de **Detalles.**
  - Seleccionar el botón **Detalles**
  - Se abre la ventana **Detalles** 
    - Ejemplo: Detalles de 'Constitución Mexicana'
  - En Establecer los periodos laborables de estas excepciones, seleccionar No laborable
  - o En Patrón de repetición, seleccionar Anual
  - o En Patrón de repetición, seleccionar El primer lunes de febrero
  - En Intervalo de repetición, seleccionar Terminar después de 20 veces

### 10 PASOS PARA INICIAR CORRECTAMENTE UN PROYECTO EN MICROSOFT PROJECT

|                      |            |             | Detalles               | de '  | 'Constitu        | ición Mexica   | na'   |        |                |        | ×      |
|----------------------|------------|-------------|------------------------|-------|------------------|----------------|-------|--------|----------------|--------|--------|
| Establecer los p     | eríodos la | aborables d | e estas e <u>x</u> cep | cione | s                |                |       |        |                |        |        |
| No laborab           | ole        |             |                        |       |                  |                |       |        |                |        |        |
| O Períodos la        | borables:  |             |                        |       |                  |                |       |        |                |        |        |
|                      | de Ha      | sta         |                        |       |                  |                |       |        |                |        |        |
|                      |            |             |                        |       |                  |                |       |        |                |        |        |
| Patrón de repeti     | ición      |             |                        |       |                  |                |       |        |                |        |        |
| 🔿 D <u>i</u> ario    | ◯ <u></u>  | 02 febrero  | )                      |       |                  |                |       |        |                |        |        |
| O <u>S</u> emanal    | . El       | primer      | V Junes                |       | V de             | febrero        |       |        |                |        |        |
| <u>M</u> ensual      | <u> </u>   | princi      | - Iunes                |       | - ue             |                |       |        |                |        |        |
| • <u>A</u> nual      |            |             |                        |       |                  |                |       |        |                |        |        |
| tet en la de see     |            |             |                        |       |                  |                |       |        |                |        |        |
| intervalo de rep     | eticion    | _           |                        |       |                  |                |       |        |                |        |        |
| Comien <u>z</u> o: 0 | 2/02/201   | 5           |                        | ~     | • Termir         | ar después de: | 20    | •      | v <u>e</u> ces |        |        |
|                      |            |             |                        |       | ◯ <u>T</u> ermir | ar el:         | 06/02 | 2/2034 |                |        | $\sim$ |
| Ayuda                | ]          |             |                        |       |                  |                |       | A      | ceptar         | Cancel | ar     |

- o Clic en Aceptar
- Para los días inhábiles que no se repiten en base a criterios simples o que son únicas:
   Seleccionar el día o rango de días en el calendario.
  - Ejemplo: 2 y 3 de abril de 2015 (jueves y viernes de Semana Santa en 2015)
  - En la primera fila en blanco de la tabla Excepciones, capturar el nombre de los días inhábiles
    - Ejemplo: *Semana Santa 2015*.

Una vez que se han definido todos los días inhábiles, tenemos el calendario completamente definido:

|                                             | (    | Cam    | bia   | r cal     | enc                   | dario         | o lab  | oora       | al             |                   |        | ×                         |
|---------------------------------------------|------|--------|-------|-----------|-----------------------|---------------|--------|------------|----------------|-------------------|--------|---------------------------|
| Para <u>c</u> alendario: Proyecteus         |      |        |       |           |                       | -             |        |            |                |                   | (      | Crear cale <u>n</u> dario |
| El calendario 'Proyecteus' es un calendario |      |        |       |           |                       |               |        |            |                |                   |        |                           |
| Leyenda:                                    | Haga | a clic | en ur | n día     | para                  | <u>v</u> er s | ius pe | eríod      | os laborables: | 30 mayo 20        | )15 es | no laborable.             |
| Laborable                                   | D    | 1      | M     | у0 2<br>М | .1                    | v             | S      | Î          |                |                   |        |                           |
|                                             |      |        | 1.11  | 141       | •                     | 1             | 2      |            |                |                   |        |                           |
| No laborable                                | 2    |        | -     | 6         | 7                     | -             | -      |            |                | Basado en:        | labo   | al predeterminada         |
| 31 Heres laborables modificadas             | 3    | 4      | 5     | 6         | 1                     | 8             | 9      |            |                | del cale          | ndario | o 'Proyecteus'.           |
|                                             | 10   | 11     | 12    | 13        | 14                    | 15            | 16     |            |                |                   |        |                           |
| En este calendario:                         | 17   | 18     | 19    | 20        | 21                    | 22            | 23     |            |                |                   |        |                           |
| 31 Día de excepción                         | 24   | 25     | 26    | 27        | 28                    | 29            | 30     |            |                |                   |        |                           |
| 21                                          | 21   |        | 20    |           | 20                    | 25            |        |            |                |                   |        |                           |
| Semana laboral no predeterminada            | 31   |        |       |           |                       |               |        | $\sim$     |                |                   |        |                           |
| Excenciones Company Jahorales               |      |        |       |           |                       |               |        |            |                |                   |        |                           |
| Semanas laborales                           |      |        |       |           |                       |               |        |            |                |                   |        |                           |
| Nombre                                      |      |        |       |           | Cor                   | mienz         | 20     |            | Fin            |                   | ^      | D <u>e</u> talles         |
| Año Nuevo                                   |      |        |       |           | 01/01/2015 01/        |               |        |            | 01/01/2034     |                   | -      | Eliminar                  |
| Constitución Mexicana                       |      |        |       |           | 02/02/2015 06/02/2034 |               |        |            |                | Eli <u>m</u> inal |        |                           |
| Natalicio Benito Juarez                     |      |        |       |           | 16/03/2015 20/03      |               |        | 20/03/2034 |                |                   |        |                           |
| Semana Santa 2015                           |      |        |       |           | 02/0                  | J4/20         | 15     |            | 03/04/2015     |                   | -      |                           |
| Independiencia de México                    |      |        |       |           | 16/                   | 15/20         | 115    |            | 16/00/2024     |                   | -      |                           |
| Revolución Mexicana                         |      |        |       |           | 16/                   | 11/20         | 15     |            | 20/11/2034     |                   | -      |                           |
| Navidad                                     |      |        |       |           | 25/                   | 12/20         | 15     |            | 25/12/2034     |                   | -      |                           |
| Semana Santa 2016                           |      |        |       |           | 24/                   | 03/20         | 16     |            | 25/03/2016     |                   | -      |                           |
| Semana Santa 2017                           |      |        |       |           | 13/0                  | 04/20         | 17     |            | 14/04/2017     |                   |        |                           |
|                                             |      |        |       |           | 1                     |               |        |            |                |                   | . *    |                           |
|                                             |      |        |       |           |                       |               |        |            |                |                   |        |                           |
| Avuda                                       |      |        |       |           |                       |               |        | [          | Onciones       | Acent             | ər     | Cancelar                  |
| Ayuda                                       |      |        |       |           |                       |               |        |            | opciones       | Асерь             | ai     | Cancelar                  |

# 6 Establecer el calendario del proyecto

Un archivo de Project puede tener varios calendarios, pero solo uno de ellos será el **Calendario del proyecto**.

Para establecer el calendario del proyecto, hacer lo siguiente:

- 1. Seleccionar el comando Proyecto Propiedades Información del proyecto
- 2. En el campo **Calendario**, seleccionar el calendario que corresponda, en nuestro ejemplo es **Proyecteus.**

Visita nuestro sitio www.proyecteus.com y suscríbete para recibir nuestro boletín informativo y tener acceso a nuestras descargas gratuitas.

| gcha de fin:     30/05/2015     Echa de estado:     NOD       rogramar a partir de:     Fecha de comienzo del proyecto     Calendario:     Proyecteus       Todas las tareas comienzan lo antes posible.     Prioridad:     500       ampos personalizados de empresa     Echa de comienzo     Echa de comienzo | ~        | 30/05/2015 | Fecha actual:                | ~ | 30/05/2015                     | echa de comienzo:      |
|----------------------------------------------------------------------------------------------------|----------|------------|------------------------------|---|--------------------------------|------------------------|
| rogramar a partir de: Fecha de comienzo del proyecto V Calendario: Proyecteus Todas las tareas comienzan lo antes posible. Prioridad: 500  ampos personalizados de empresa Departamento: V                                                                                                    | ~        | NOD        | <br><u>F</u> echa de estado: | ~ | 30/05/2015                     | echa de fin:           |
| Todas las tareas comienzan lo antes posible. Prioridad: 500                                                                                                    | <b>~</b> | Proyecteus | C <u>a</u> lendario:         | ~ | Fecha de comienzo del proyecto | ogramar a partir de:   |
|                                                                                                    |          |            |                              | Y |                                | Depar <u>t</u> amento: |
| Nombre de campo personalizado Valor                                                                                                    | ^        |            |                              | r | valo valo                      | Nombre de campo p      |
|                                                                                                    |          |            |                              |   |                                |                        |

3. Clic en Aceptar

El calendario del proyecto es el que usarán de manera predeterminada las tareas y los recursos del proyecto.

# 7 Definir opciones de calendario

Hay unas cuantas opciones relacionadas con el calendario y que es muy conveniente definir de tal manera que sean consistentes con el calendario del proyecto.

Se accede a estas opciones en Archivo – Programación – Opciones de calendario para este proyecto

|                                        | Opcion                                      | es de Project      | ?<br>{                                                                                                    |
|----------------------------------------|---------------------------------------------|--------------------|----------------------------------------------------------------------------------------------------|
| General                                | Cambie opciones relacion                    | nadas con la pro   | gramación, los calendarios y los cálculos                                                                                     |
| Mostrar                                |                                             |                    | gramacion, ios calcinadiros y ios calcalosi                                                                                   |
| Programación                           | Opciones de calendario para este p          | proyecto: 📳 Pro    | oyecto Configuración Ini 🗸                                                                                                    |
| Revisión                               | La semana comienza en: Domin                | ngo 🗸              | 2                                                                                                    |
| Guardar                                | El año fiscal comienza en: Enero            | ~                  |                                                                                                    |
| Idioma                                 | Usar el año inicial pa                      | ra la numeración d | e los años fiscales                                                                                                    |
| Avanzado                               | <u>H</u> ora de comienzo<br>predeterminada: | 09:00 a.m. 🗸       | Se asignan estos horarios a las tareas cuando se escribe una fecha de comienzo o fin sin especificar una hora. Si cambia esta |
| Personalizar cinta de opciones         | <u>H</u> ora de fin predeterminada:         | 06:00 p. m. 🗸      | configuración, es conveniente hacerla coincidir con el                                                                        |
| Barra de herramientas de acceso rápido | <u>H</u> oras por día:                      | 8                  | de trabajo de la ficha Proyecto en la cinta.                                                                                  |
| Centro de confianza                    | Horas por semana:                           | 40                 |                                                                                                    |
|                                        | Días por mes:                               | 22                 | man a sa sa sa sa sa sa sa sa sa sa sa sa s                                                                                   |

Como se puede observar,

• La Hora de comienzo predeterminada y la Hora de fin predeterminada coinciden con las horas de inicio y fin de la jornada establecida en el calendario del proyecto.

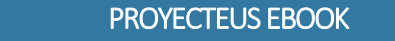

10 PASOS PARA INICIAR CORRECTAMENTE UN PROYECTO EN MICROSOFT PROJECT

Es importante que así sea y el Project no lo hace de manera automática, por lo que debemos revisar estos parámetros manualmente.

- Las Horas por día, son las horas hábiles de cada jornada laboral.
- Las Horas por semana, son las horas hábiles de cada semana.
- Los **Días por mes**, se refiere a los días hábiles que han en cada mes. Este parámetro no es preciso, puesto que la cantidad de días de los meses del calendario es variable, por eso definimos una cantidad que es la más cercana al promedio.

### 8 Definir opciones de programación

Se accede a las opciones de programación en Archivo – Opciones – Programación.

Las opciones de programación que deben definirse o revisarse en la primera etapa del proyecto son las siguientes:

| Opción                  | Valor                 | Notas                                             |
|-------------------------|-----------------------|---------------------------------------------------|
| Nuevas tareas creadas:  | Programadas           | Project calcula automáticamente las fechas de las |
|                         | automáticamente       | tareas programadas automáticamente en función     |
|                         |                       | de su duración, de sus tareas predecesoras, del   |
|                         |                       | calendario del proyecto y de otros factores.      |
| Tareas programadas      | Fecha de comienzo del | Toda nueva tarea se ubica automáticamente en la   |
| automáticamente en:     | proyecto              | fecha de comienzo del proyecto.                   |
| Tipo de tarea           | Duración fij          | Conviene iniciar con Duración fija, aunque        |
| predeterminado          |                       | posteriormente se puede cambiar en función de la  |
|                         |                       | naturaleza de cada tarea.                         |
| Las tareas nuevas están | No                    |                                                   |
| condicionadas por el    |                       |                                                   |
| esfuerzo                |                       |                                                   |
| Calcular el proyecto    | Sí                    | Si esta opción está activada, cada cambio que se  |
| después de cada         |                       | realice en el proyecto generará un recalculo de   |
| modificación            |                       | todo el proyecto.                                 |

### 9 Definir opciones avanzadas

Se accede a las opciones de programación en Archivo – Opciones – Avanzado.

Las opciones avanzadas que deben definirse o revisarse en la primera etapa del proyecto son las siguientes:

| Opción                                                                                         | Valor | Notas                                                                                                    |
|------------------------------------------------------------------------------------------------|-------|----------------------------------------------------------------------------------------------------|
| Agregar automáticamente nuevos recursos y tarea:                                               | No    | Tener esta opción apagada obliga a crear nuevos<br>recursos en la Hoja de Recursos antes de asignarlos<br>a las tareas |
| Agregar automáticamente<br>vistas, tablas, filtros y<br>grupos nuevos a la plantilla<br>global | No    | Los elementos se deben agregar a la plantilla global manualmente, no automáticamente.                                  |
| Mostrar tarea de resumen<br>del proyecto                                                       | Sí    | Para que se muestre la tarea 0 en las diferentes vistas del Project.                                                   |

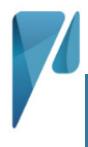

| Método predeterminado del     | %completado o      | Si en el proyecto se va a utilizar el método del valor |
|-------------------------------|--------------------|--------------------------------------------------------|
| valor acumulado de tarea      | %físico completado | acumulado para medir el desempeño, es                  |
|                               |                    | conveniente establecer el método predeterminado        |
|                               |                    | desde un inicio.                                       |
|                               |                    | Si no se piensa usar el método del valor               |
|                               |                    | acumulado, podemos dejar el default de esta            |
|                               |                    | opción en <b>%completado</b> .                         |
| Las tareas son críticas si el | 0 días             | La definición estándar de tarea crítica es aquella     |
| margen de demora es           |                    | cuya holgura es cero.                                  |
| menor o igual que             |                    |                                                        |

# 10 Crear una plantilla

Una vez que se han definido todos los parámetros que hemos mencionado en este documento, estamos listos para comenzar a registrar las tareas del proyecto.

Pero antes, es conveniente generar una plantilla con el archivo de Project que ya hemos configurado. Esta plantilla será muy útil cada vez que generemos un nuevo proyecto, pues ya no deberemos revisar toda la configuración otra vez, simplemente generamos el nuevo proyecto a partir de la plantilla.

Para generar la plantilla, hacer lo siguiente:

- 1. Usar Archivo Guardar como
- 2. Seleccionar Equipo y Examinar
- 3. Capturar el nombre del archivo: Configuración Inicial
- 4. Definir el tipo del archivo: Plantilla de proyecto (\*.mpt)

Un archivo de tipo plantilla se almacena en el directorio de las plantillas de Office

| Guardar como                                                                                                    |                                                                                                    |                                                                                                    |                                                                                                    |                                                                                                    |                                                          |             |  |  |  |  |  |
|----------------------------------------------------------------------------------------------------|----------------------------------------------------------------------------------------------------|----------------------------------------------------------------------------------------------------|----------------------------------------------------------------------------------------------------|----------------------------------------------------------------------------------------------------|----------------------------------------------------------|-------------|--|--|--|--|--|
| 🔄 🌛 👻 ↑ 🕕 « Usuarios → Rafael                                                                                    | Documento                                                                                                    | os 🕨 Plantillas personalizadas de Office                                                                                      | ~                                                                                                    | las personaliz                                                                                                    | ٩                                                        |             |  |  |  |  |  |
| Organizar 🝷 Nueva carpeta                                                                                        |                                                                                                    |                                                                                                    |                                                                                                    |                                                                                                    | •                                                        | 0           |  |  |  |  |  |
| <ul> <li>Descargas</li> <li>Escritorio</li> <li>Sitios recientes</li> <li>Shortcuts</li> <li>OneDrive</li> </ul> | <ul> <li>Nombre</li> <li>Que</li> <li>Que<th>rso Project 2013.mpt<br/>rso Project 2013-1.mpt<br/>rso Project Alpha.mpt<br/>ntilla Desarrollo.mpt<br/>V_plantilla en blanco.mpt</th><th>Fecha de modifica<br/>08/05/2015 12:19<br/>08/05/2015 02:29<br/>02/10/2014 04:14<br/>15/05/2015 05:47<br/>28/07/2014 03:38</th><th>Tipo<br/>Plantilla de Micros<br/>Plantilla de Micros<br/>Plantilla de Micros<br/>Plantilla de Micros<br/>Plantilla de Micros</th><th>Tamaño<br/>218 KB<br/>217 KB<br/>392 KB<br/>505 KB<br/>216 KB</th><th></th></li></ul> | rso Project 2013.mpt<br>rso Project 2013-1.mpt<br>rso Project Alpha.mpt<br>ntilla Desarrollo.mpt<br>V_plantilla en blanco.mpt | Fecha de modifica<br>08/05/2015 12:19<br>08/05/2015 02:29<br>02/10/2014 04:14<br>15/05/2015 05:47<br>28/07/2014 03:38 | Tipo<br>Plantilla de Micros<br>Plantilla de Micros<br>Plantilla de Micros<br>Plantilla de Micros<br>Plantilla de Micros | Tamaño<br>218 KB<br>217 KB<br>392 KB<br>505 KB<br>216 KB |             |  |  |  |  |  |
| 🖏 Grupo en el hogar                                                                                              | ~                                                                                                    |                                                                                                    |                                                                                                    |                                                                                                    |                                                          |             |  |  |  |  |  |
| Nombre de archivo: Configuración Inicial<br><u>T</u> ipo: Plantilla de proyecto                                  | (*.mpt)                                                                                                    |                                                                                                    |                                                                                                    |                                                                                                    |                                                          | <b>&gt;</b> |  |  |  |  |  |
| Ocultar carpetas                                                                                                 |                                                                                                    |                                                                                                    | <u>H</u> erramien                                                                                                    | tas ▼ <u>G</u> uardar                                                                                                   | Cancelar                                                 |             |  |  |  |  |  |

#### 5. Guardar

#### 6. Aparece la ventana Guardar como plantilla

En esta ventana seleccionar todas las opciones, lo cual representa que todos los tipos de datos listados no formarán parte de la plantilla.

| Guardar como plantilla 🛛 🗙                                                                                                    |  |  |  |  |  |  |  |  |  |  |
|----------------------------------------------------------------------------------------------------|--|--|--|--|--|--|--|--|--|--|
| Va a guardar el archivo como plantilla. Puede decidir quitar determinados<br>elementos de datos de la plantilla.                                         |  |  |  |  |  |  |  |  |  |  |
| Seleccione el tipo de datos que desea quitar de la plantilla:<br>Valores de todas las líneas base<br>Valores reales<br>Tasas de recursos<br>Costos fijos |  |  |  |  |  |  |  |  |  |  |
| <u>G</u> uardar Cancelar                                                                                                    |  |  |  |  |  |  |  |  |  |  |

Ahora se puede cerrar el proyecto

### Complemento: Crear un nuevo proyecto a partir de la plantilla

Después de haber hecho todas las configuraciones iniciales y generado una plantilla, vamos a crear un nuevo proyecto a partir de la plantilla **Configuración Inicial**.

Los pasos son:

- 1. Abrir el Project o, si ya se tenía abierto el Project, seleccionar el menú Archivo Nuevo
- En la parte superior, selecccionar la opción de PERSONAL Se muestran las plantillas definidas localmente (en la propia computadora), entre ellas, la plantilla Configuración Inicial.

| Project                                                                                      | Buscar plantillas en línea<br>Búsquedas sugeridas: Temas A                                                                                                    | ión de proyectos           | Rafael Ruiz Velasco de L<br>ruizvl@ive.com.mx<br>Cambiar de cuenta |                        |  |  |
|----------------------------------------------------------------------------------------------|----------------------------------------------------------------------------------------------------|----------------------------|--------------------------------------------------------------------|------------------------|--|--|
| Recientes                                                                                    | Plan del proyecto Proyectos P<br>DESTACADA PERSONAL                                                                                                    | rogramaciones              |                                                                    |                        |  |  |
| Configuración Inicial.mpt<br>Documentos » Plantillas personalizadas de Office                |                                                                                                    |                            |                                                                    |                        |  |  |
| Curso Project 2013-1.mpt<br>Documentos » Plantillas personalizadas de Office                 |                                                                                                    |                            |                                                                    |                        |  |  |
| Proyecto Configuración Inicial.mpp<br>C: » rrv » Proyecteus » 10-Productos » 150601 ebo      | A BALL & CARLEN AND A CARLEN AND A CARLEN AN |                            |                                                                    |                        |  |  |
| Proj con pct planeado_PP2013_rrv.mpp<br>C: » rrv » Proyecteus » 03-Proyecteus » proyecteus   | Configuración Inicial                                                                                                    | Curso Project<br>2013      | Curso Project<br>2013-1                                            | Curso Project<br>Alpha |  |  |
| Cap 10 ejemplo general.mpp<br>C: » rrv » Proyecteus » 01-Clientes » Alpha » 06-6             |                                                                                                    |                            |                                                                    |                        |  |  |
| Cap 10 ejemplo general - copia (2).mpp<br>C: » rrv » Proyecteus » 01-Clientes » Alpha » 06-6 |                                                                                                    |                            |                                                                    |                        |  |  |
| Desarrollo 03.mpp<br>C: » rrv » Proyecteus » 01-Clientes » Alpha » 06-6                      |                                                                                                    |                            |                                                                    |                        |  |  |
| Desarrollo 02 .mpp<br>C: » rrv » Proyecteus » 01-Clientes » Alpha » 06-6                     | Plantilla<br>Desarrollo                                                                                                    | RRV_plantilla<br>en blanco |                                                                    |                        |  |  |
| 🖻 Abrir otros Proyectos                                                                      |                                                                                                    |                            |                                                                    |                        |  |  |
|                                                                                              |                                                                                                    |                            |                                                                    |                        |  |  |

3. Seleccionar la plantilla **Configuración Inicial** 

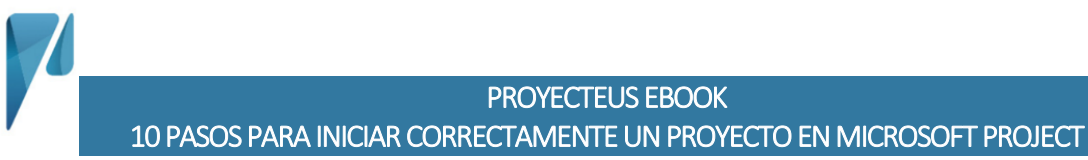

4. Oprimir el botón Crear para generar un nuevo proyecto a partir de la plantilla

|                                                                                                    |                                                                                            | ? – 🗆 🗙                                                                         |
|----------------------------------------------------------------------------------------------------|--------------------------------------------------------------------------------------------|---------------------------------------------------------------------------------|
| Project                                                                                                    | Buscar plantillas en línea<br>Búsquedas sugeridas: Temas Análisis Industria Administración | de proyectos Rafael Ruiz Velasco de L<br>muizol@ive.com.mx<br>Cambiar de cuenta |
| Recientes                                                                                                    | Plan del proyecto Proyectos Programaciones DESTACADA PERSONAL                              |                                                                                 |
| Configuración Inicial.mpt<br>Documentos » Plantillas personalizadas de Office                                                                                                    |                                                                                            |                                                                                 |
| Curso Project 20<br>Documentos » Plant<br>Proyecto Configu<br>C = xrv » Proyecteus<br>0<br>C = xrv » Proyecteus<br>Cap 10 ejemplo<br>C = xrv » Proyecteus<br>Cap 10 ejemplo                         | Nombre de tar<br>Configuracić<br>Inicial                                                   | Configuración Inicial<br>Fecha de inicio: Hoy                                   |
| C = rrv = Proyecteus<br>Desarrollo 03:mpp<br>C: = rrv = Proyecteus = 01-Clientes = Alpha = 06-6<br>Desarrollo 02:mpp<br>C: = rrv = Proyecteus = 01-Clientes = Alpha = 06-6<br>Abrir otros Proyectos | Plantilla RRV_plantilla<br>Desarrollo en blanco                                            |                                                                                 |

- Grabar el nuevo archivo creado El nuevo archivo tiene inicialmente el mismo nombre que la plantilla Usar la opción de Archivo – Guardar como Seleccionar una ubicación y un nombre y guardar el proyecto
  - Ejemplo: Proyecteus01.mpp

| ARCHIV<br>Diagram                                 | O Ti<br>na P | AREA   | RECU         | ✓         Q         Q | N INFORME P | A ~ T =<br>ROYECTO VIST<br>→ Actualizar se<br>⇔ Respetar vino<br>→ Desactivar | HERRAMIEN<br>A<br>gún programació<br>culos | FO<br>FO | PE DIAGRAMA DE GANTT<br>ORMATO<br>Programar<br>Programar<br>Manualmonte | Proyect        | eus01.mpp - F     | roject F<br>ionar = | Professio      | nal<br>1               | Rafae | I Ruiz Vel         | lasco d | ?<br>le L - K<br>splazars |                | ×× |
|---------------------------------------------------|--------------|--------|--------------|----------------------------------------------------------------------------------------------------|-------------|-------------------------------------------------------------------------------|--------------------------------------------|----------|-------------------------------------------------------------------------|----------------|-------------------|---------------------|----------------|------------------------|-------|--------------------|---------|---------------------------|----------------|----|
| Ver                                               | P            | ortapa | apeles       | Fuente 🕫                                                                                                    |             | Programación                                                                  |                                            |          | mandamience                                                             | Tareas         |                   |                     | Inse           | rtar                   | Pro   | piedades           |         | Edici                     | òn             | ^  |
| ×                                                 |              |        |              |                                                                                                    |             |                                                                               |                                            |          |                                                                         |                |                   |                     |                |                        |       |                    |         |                           |                |    |
|                                                   |              | 0      | Modo<br>de 🗸 | Nombre de tarea                                                                                                    | Duración 🖣  | Comienzo 👻                                                                    | Fin 🗸                                      | v        | 24 may '15<br>S D L M X J V                                             | 31 ma<br>S D L | ay '15<br>M X J V | 07<br>S D           | jun '15<br>LMX | JV                     | S D   | 4 jun *15<br>L M 3 | L X     | 21<br>V S D               | jun '15<br>L M | ×  |
| C                                                 |              |        | -4           | <ul> <li>Proyecteus01</li> </ul>                                                                                                    | 0 días?     | 30/05/2015                                                                    | 30/05/2015                                 |          |                                                                         | 30/05          |                   |                     |                |                        |       |                    |         |                           |                |    |
| DIAGRAMA DE GANTT                                 |              |        |              |                                                                                                    |             |                                                                               |                                            |          |                                                                         |                |                   |                     |                |                        |       |                    |         |                           |                |    |
|                                                   |              |        |              |                                                                                                    |             |                                                                               |                                            | 123      | -                                                                       | -              |                   |                     |                |                        | •     |                    |         |                           |                |    |
| USTO SINUEVAS TAREAS : PROGRAMADA AUTOMATICAMENTE |              |        |              |                                                                                                    |             |                                                                               |                                            | 2        | ш                                                                       |                | ⊞ U               |                     |                | Contract of the second | +     |                    |         |                           |                |    |

Este archivo nuevo ya tiene todas las configuraciones que definimos en la plantilla y podemos partir de este punto para elaborar nuestro plan del proyecto.

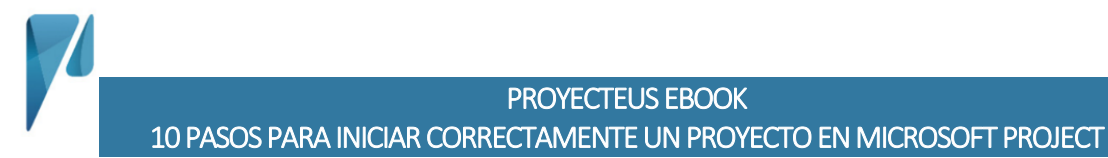

### Conclusiones

Generar una plantilla con las configuraciones básicas y sin tareas, es una idea simple y conveniente. Contando con dicha plantilla, podemos en cualquier momento generar rápidamente un nuevo proyecto, sin tener que preocuparnos por revisar las opciones y parámetros básicos.

> Rafael Ruiz Velasco, PMP, MCITP rafael.ruiz@proyecteus.com

No olvides suscribirte a nuestro sitio para recibir más información y seguirnos en nuestras redes sociales para estar en contacto.

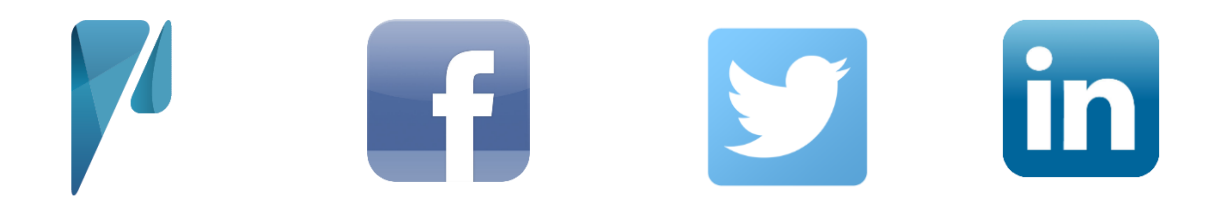